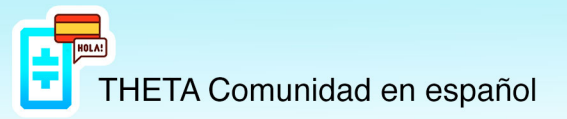

## MANUAL DE EMISIÓN EN THETA.TV A TRAVES DEL EDGE NODE

En este documento se explicará, de forma intuitiva, cómo realizar una retransmisión de video en Theta.tv utilizando OBS o StreamLabs OBS (SLOBS) como ejemplo, por ser éstos los más utilizados por los usuarios de la comunidad. Cualquier otro programa que permita la configuración de una URL personalizada, será igualmente válido.

1. Descarga del Nodo

Visita la página oficial de theta en thetatoken.org y descarga la versión según tu Sistema Operativo.

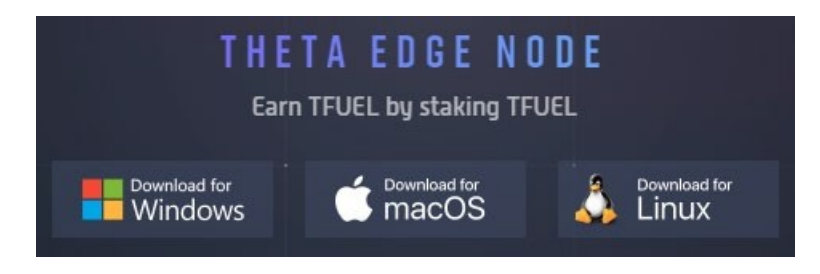

Una vez instalado e iniciado el nodo, éste empezará a consumir los recursos de tu ordenador debido al Folding@Home. Deberemos parar por completo este proceso entrando en la web <u>https://client.foldingathome.org/</u>

| WEB CONTROL     Share:     Share:     Shar                                                                                                    |      |                                                                                                    | Folding(                                                                                                    | <b>a</b> hom                                                                                                    | 9                                         |                      |
|----------------------------------------------------------------------------------------------------|------|----------------------------------------------------------------------------------------------------|----------------------------------------------------------------------------------------------------|----------------------------------------------------------------------------------------------------|-------------------------------------------|----------------------|
| I'm folding as:       L support research fighting       Points earned         Team 268045       Any disease       5,871,409       (Sec stats)         Change Identity:       L support research fighting       1,859,647 go to Team Theta Edge Compute's total of 89,832,802,749.         Optio:Optio:Optio: (DEFORCE GTX 1060 6GB) 4372       Optio:Optio: |      | WEB CONTROL                                                                                                    | Share: 🔤                                                                                                    | fE                                                                                                    | Learn New                                 | s Help               |
| CPU:0: GP106 [GEFORCE GTX 1060 6GB] 4372         CPU:3           CPU:0: GP106 [GEFORCE GTX 1060 6GB] 4372         CPU:3           Running<br>All systems go.         16416           Nork Unit (PCG)         Work Unit (ETA)           Estimated Points         2470                                                                                                    |      | I'm folding as:<br>Team 268045<br><u>Change Identity</u>                                                               | I support research fighting<br>Any disease                                                                                                    | Points earned<br><b>5,871,409</b><br>1,859,647 go to Team <u>The</u><br>89,832,802,749.                                                                                                    | (See stats)<br>ta Edge Compute's total of |                      |
| Running         16416         18206 (16701, 3, 42)         3 hours 21 mins         2470           All systems go.         Points per day         Work Unit (PRG)         Work Unit (ETA)         Estimated Points                                                                                                    |      |                                                                                                    | CE GTX 1060 6GBJ 4372                                                                                                    | CPU:3                                                                                                    |                                           |                      |
|                                                                                                    |      | Running<br>All systems go.                                                                                             | 16416<br>Points per day                                                                                                    | 18206 (16701, 3, 42)<br>Work Unit (PRCG)                                                                                                    | 3 hours 21 mins<br>Work Unit (ETA) Estim  | 2470<br>nated Points |
| My computer has 2.07 days to complete this work unit. I'm contributing to Project 18206                                                                                                    | STOP | My computer has 2.07 days to com                                                                                       | plete this work unit.                                                                                                    | I'm contributing to<br>Project 18206<br>Azbriemer's disease is a significant cause of death in the USA and<br>there are no effective treatments to hait or reverse<br>disease progression. Genetic polymorphisms (changes to the amino<br>acids that comprise the protein) in apolipoprotein E (ApoE) are one<br>of the strongest predictors of Azbrienmer's disease. There are three<br>dominant alleles (versions) of ApoE that are found in humans. Each |                                           |                      |
| STOP       Power       When         Light       Medium       Full       While I'm working         Only when idle       Only when idle       Comprise the protein) in apolipoprotein E (ApoE) are one of the strongest predictors of Alzheimer's disease. There are three dominant alleles (versions) of ApoE that are found in humans. Each                                                                                                    |      | Light Medium Full                                                                                                    | When While I'm working Only when idle                                                                                                    |                                                                                                    |                                           |                      |
| Stop Folding           Quitting the browsers will not stop folding. Folding happens in a background process no your computer through the program FAHClient even when Web Control is closed.         ApoE allele differs only by a single amino acid substitution. ApoE3 is most common and carries a network of the program protected from Alzeh Learn more                                                                                                    |      | Stop F<br>Quitting the browser will not stop fo<br>background process on your compu<br>FAHClient even when Web Control | ApoE allele differs only by a single amino acid substitution. ApoE3 is<br>most common and carries a neutral risk for AD. Carriers of ApoE2<br>(R158C) appear protected from Alzeh Learn more |                                                                                                    |                                           |                      |

https://t.me/Theta\_espanol

www.thetanetwork.es

## 2. Configuración OBS o StreamLabs OBS

Nos situaremos en el Edge Node en la sección de "Broadcast" y tendremosa mano el "My Stream ID" y la "Ingest"

| 🖪 T H E T A                                       |                           |                                       | Donations Wallet: |
|---------------------------------------------------|---------------------------|---------------------------------------|-------------------|
| EDGE NODE BETA                                    |                           |                                       |                   |
| Block:11,952,255 Peers:16                         |                           |                                       |                   |
| Staked: 🕗<br>Available balance:<br>Edge earnings: |                           | Your stream is offline                |                   |
| OPEN WALLET                                       |                           |                                       |                   |
|                                                   |                           |                                       |                   |
| Watch                                             |                           |                                       |                   |
| Broadcast                                         |                           |                                       |                   |
|                                                   | Warzoneando ando          | )                                     | 68.               |
| Cache                                             |                           |                                       |                   |
| Compute                                           |                           |                                       | 14<br>1           |
|                                                   |                           |                                       |                   |
|                                                   | Status<br>OFFLINE         |                                       | -                 |
| Stake TFUEL                                       |                           |                                       |                   |
|                                                   | My Stream ID: <b>Ox</b> i | Ingest: rtmp://127.0.0.1:1935/stream/ | /                 |

Abrimos OBS o SLOBS, vamos a ajustes, stream y en el modo de transmisión seleccionamos "Personalizar el servidor de retransmisión".

Una vez aquí copiamos el "Ingest" en la casilla de la URL y el "My StreamID" en la casilla de clave de retransmisión.

| Q Search                    | Advertencia: El streaming a una ingesta personalizada es una funcionalidad avanzada. |  |  |  |
|-----------------------------|--------------------------------------------------------------------------------------|--|--|--|
| General                     |                                                                                      |  |  |  |
| Stream                      | Usar ajustes recomendados                                                            |  |  |  |
| Salida                      |                                                                                      |  |  |  |
| Audio                       |                                                                                      |  |  |  |
| 🖽 Vídeo                     | Stream Type                                                                          |  |  |  |
| Teclas de acceso rápido     | Personalizar el servidor de retransmisión 👻                                          |  |  |  |
| ¢ Avanzado                  |                                                                                      |  |  |  |
| 💸 Colecciones de escenas    |                                                                                      |  |  |  |
| Notificaciones              | URL                                                                                  |  |  |  |
| Apariencia                  | rtmp://127.0.0.1:1935/stream/                                                        |  |  |  |
| Control remoto              | Clave de retransmisión                                                               |  |  |  |
| O Virtual Webcam            | Mostrar                                                                              |  |  |  |
| នេរា Superposición de juego | Usar la autentificación                                                              |  |  |  |

https://t.me/Theta\_espanol

www.thetanetwork.es

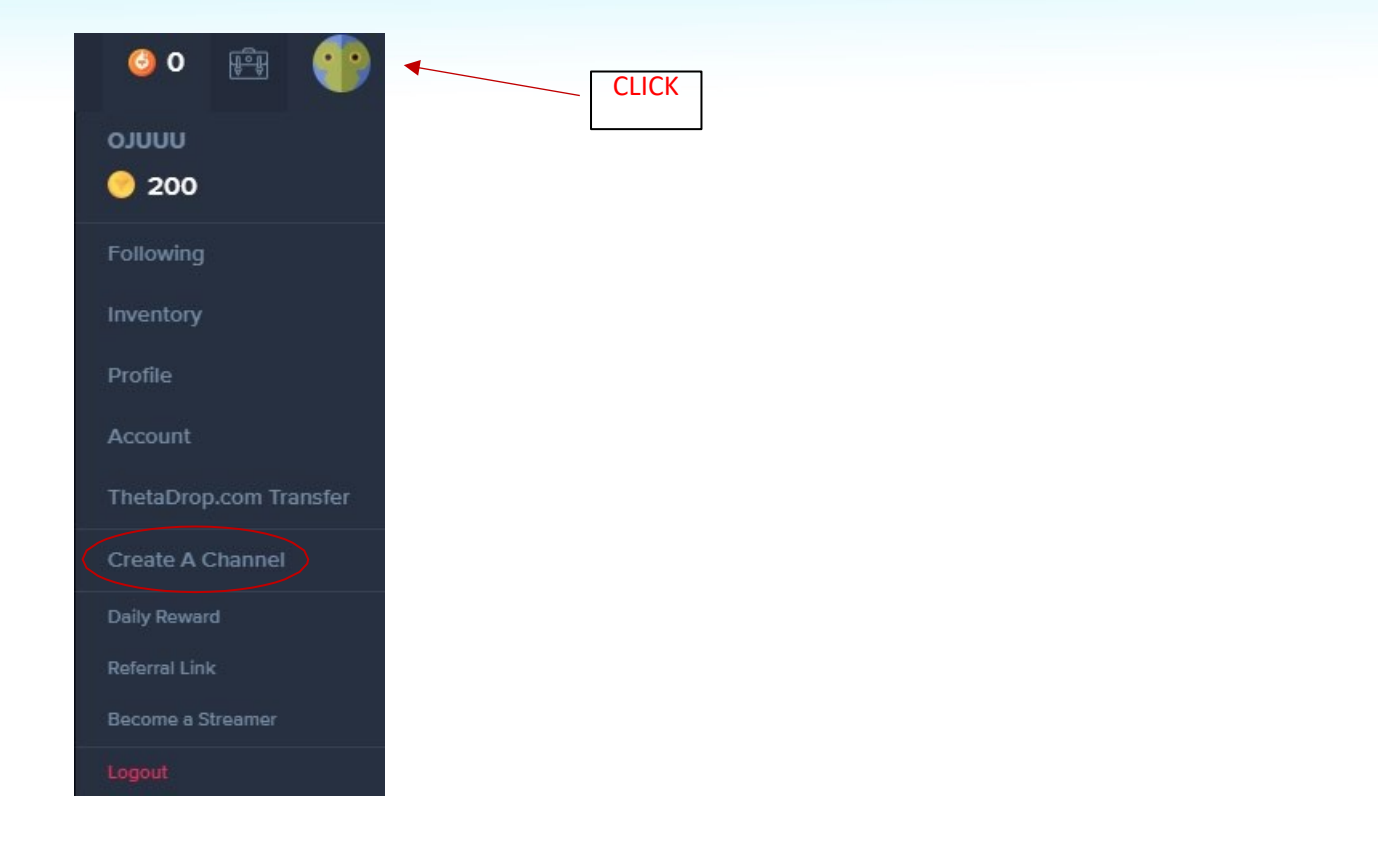

Con estos dos sencillos pasos ya podrás iniciar tu retransmisión en el Edge Node, la cual se podrá visualizar en el apartado de "Watch" del mismo nodo.

Para que tu directo se visualice también en la web de Theta.tv, lo cual recomiendo si quieres ganar seguidores y crecer, deberás realizar un parde pasos más.

## 3. Alojamiento del directo en Theta.tv

Por supuesto, lo primero será crear una cuenta si aún no la tienes. Una vez creada, pinchas en la imagen de tu perfil y seleccionas "Create A Channel" o, si ya lo habías hecho previamente, en "Manage Channel"

Deberás verificar tu correo y aceptar los términos para que se cree el canal.

A continuación, se te abrirá tu panel de streamer donde podrás ver elchat, seguidores, donaciones, etc.

THETA Comunidad en español

En el centro de la pantalla deberás presionar sobre "Start Edge Stream" y copiar nuevamente el "My Stream ID" sobre la casilla emergente.

| ▼ ≡ LIVESTREAM                     |                                  |                                                               |                                 | 00    | • 🛱 | ্ |
|------------------------------------|----------------------------------|---------------------------------------------------------------|---------------------------------|-------|-----|---|
| CHAT 🛛                             | STREAM                           |                                                               | ACTIVITY                        |       | All |   |
|                                    | OFFLINE                          |                                                               |                                 |       |     |   |
| Type to chat                       |                                  |                                                               |                                 |       |     |   |
|                                    | EDGE STREAM<br>Start Edge Stream |                                                               |                                 |       |     |   |
| There is no giveaway at this time. |                                  |                                                               | ACTIONS 🛛                       |       |     |   |
|                                    |                                  |                                                               | Clip                            |       |     |   |
|                                    |                                  |                                                               | Raid                            |       |     |   |
| CURRENT PREDICTIONS                |                                  |                                                               | Cond Natificatio                |       |     |   |
|                                    |                                  |                                                               |                                 |       |     |   |
|                                    |                                  |                                                               | Gift Random Viewer              | s NFT |     |   |
|                                    |                                  |                                                               | Create Poll                     |       |     |   |
|                                    |                                  |                                                               | Create Giveawa                  | v     |     |   |
|                                    |                                  | Edge<br>Please Make Sure Edge N<br>Broadcast<br>EDGE ID<br>Ox | D<br>ode Is Running And<br>ting |       |     |   |
| EDGE STREAM                        |                                  | Learn Mor                                                     | re                              |       |     |   |
| Start Edge Stream                  |                                  | Update Edg                                                    | je ID                           |       |     |   |

Finalizamos con "Update Edge ID" y presionamos nuevamente sobre "Start Edge Stream" para que nuestro directo sea visualizado en theta.tv

Recuerda finalizar el directo en este mismo botón cuando termines tu

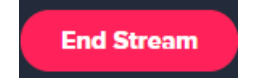

directo.

NOTA: Al ser un directo creado sobre el edge node, únicamente podrán visualizarte aquellos que tengan el nodo instalado en su dispositivo.

Por ello, a día de hoy, no podrán visualizarte con dispositivos android oios, ya que no existe aplicación de edge node para estos sistemas operativos.

NOTA 2: La emisión con el nodo está en una edad muy temprana y sufre de inestabilidades y fallos a la hora de visualizar el contenido. Te llevará unrato encontrar una configuración de Bitrate medio estable. Se recomiendaemitir a 720p y poner sobre 1200 de bitrate. Puedes probar diferentes cantidades y calidades hasta encontrar la tuya.

www.thetanetwork.es